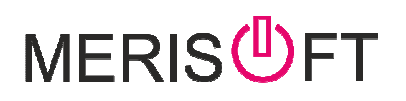

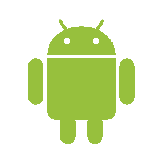

### MüügiAgent Töökoht

MERISOFT SALESMODULE (Android versioon)

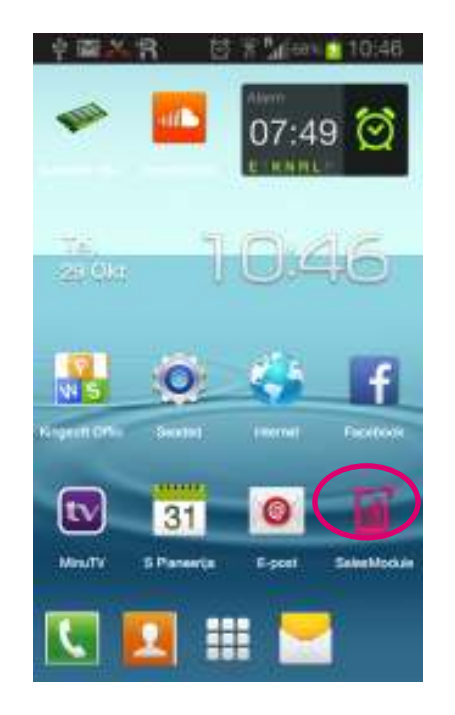

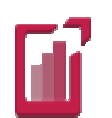

1. SalesModule käivitamine toimub vastavale ikoonile vajutades

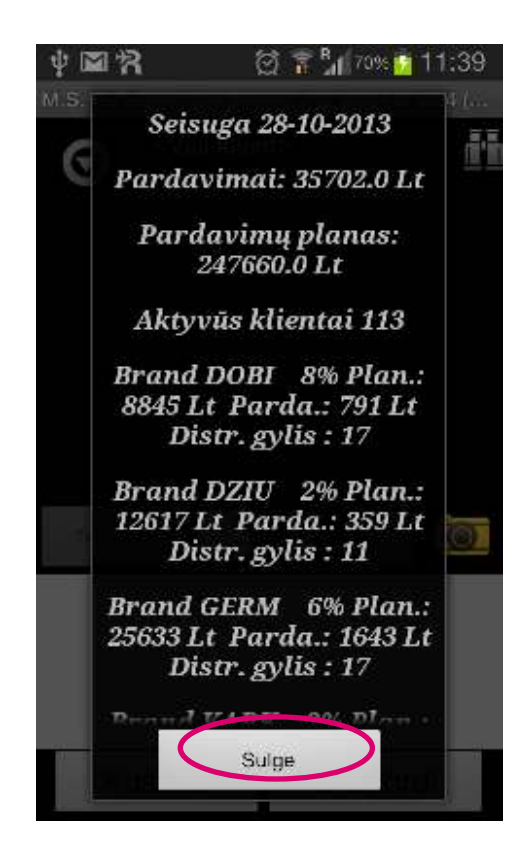

 Avanemisel näidatakse kasutajale tema jooksva kuu müüke ja vajadusel ka muid andmeid (näites tootegruppide plaanide täitmine leedu ettevõttes)
 Sulge

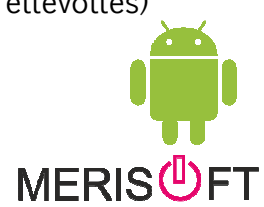

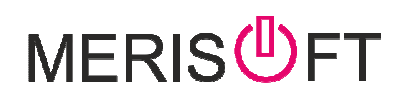

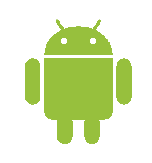

Külastus graafik - valikuline sõltub teie andmetest

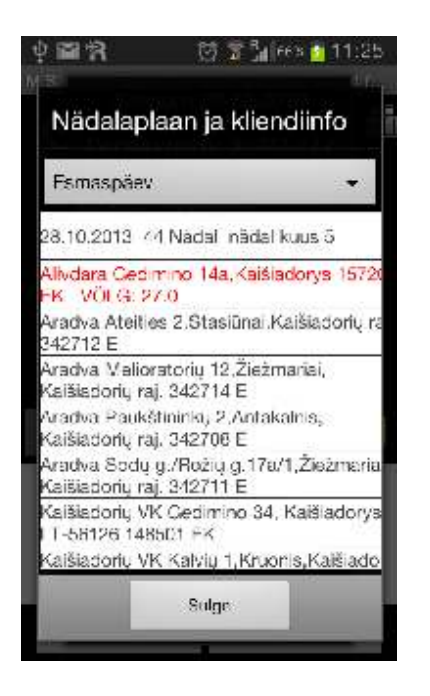

Päevaplaan näitab kuhu peaks täna minema Valikust saab valida ka järgneva nädala

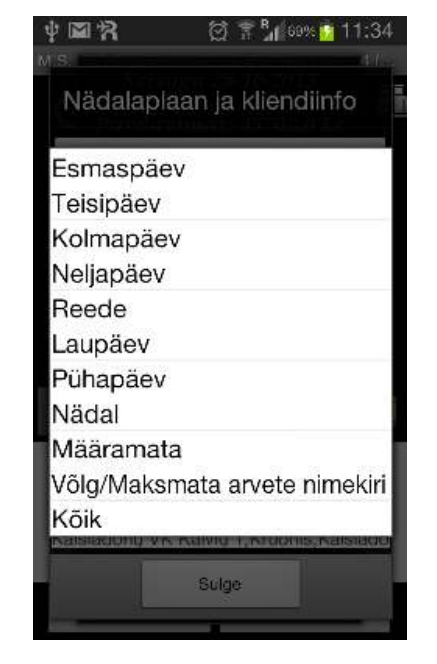

Valikust saab valida ka järgneva nädala päevi ja vaadata võlglasi

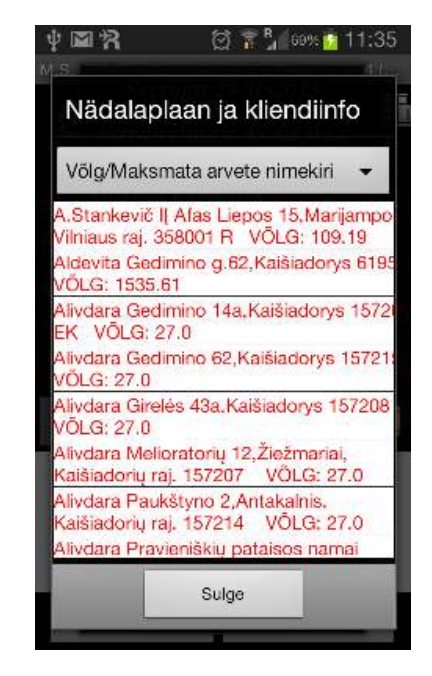

Hoides Kliendil näppu, avaneb Maksmatta arvete moodul

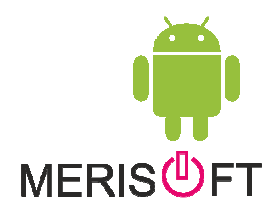

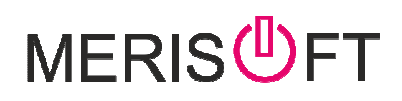

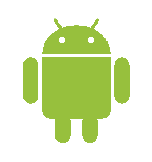

#### Kliendi otsing

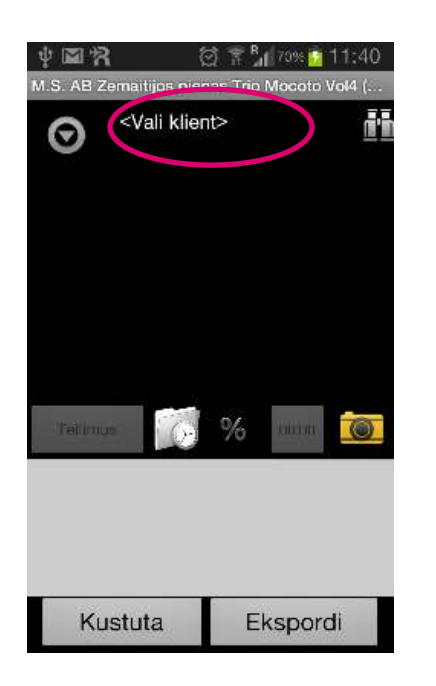

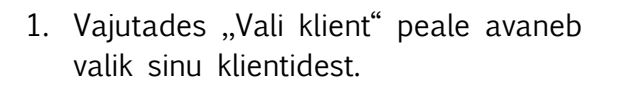

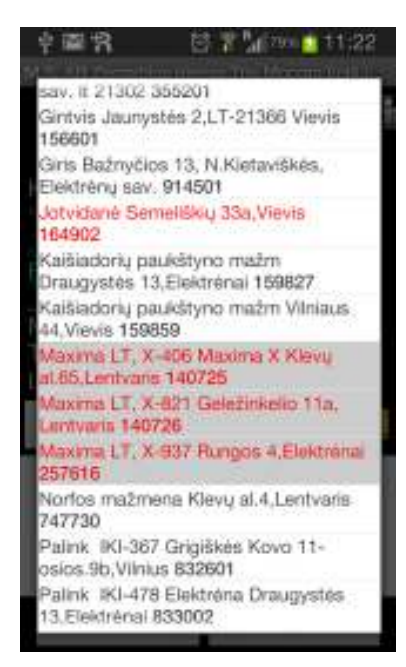

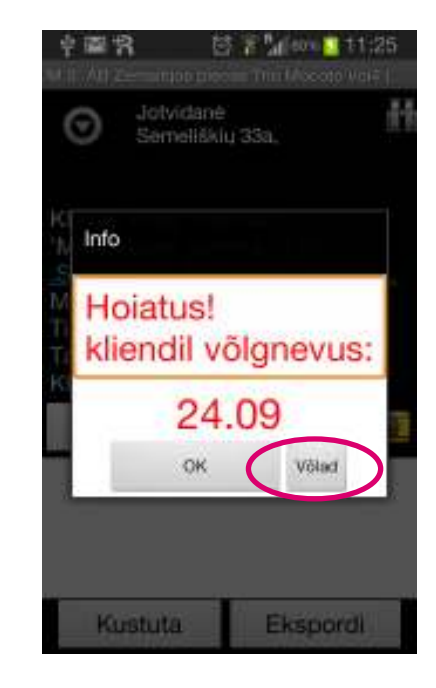

2. Punasega on võlglased , rohelisega ettemaksu omavad ja mustad normis.(Rohkem värvide kohta MeriSoft Colors)

3.Valides võlglase avaneb infoaken mille saab sulgeda või vaadata täpsemalt arveid.

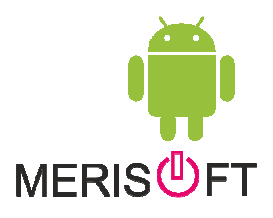

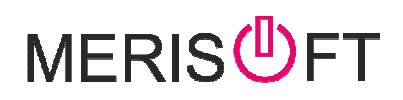

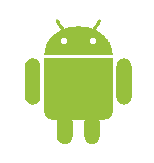

#### Valikulised tegevused kliendi valikul

h

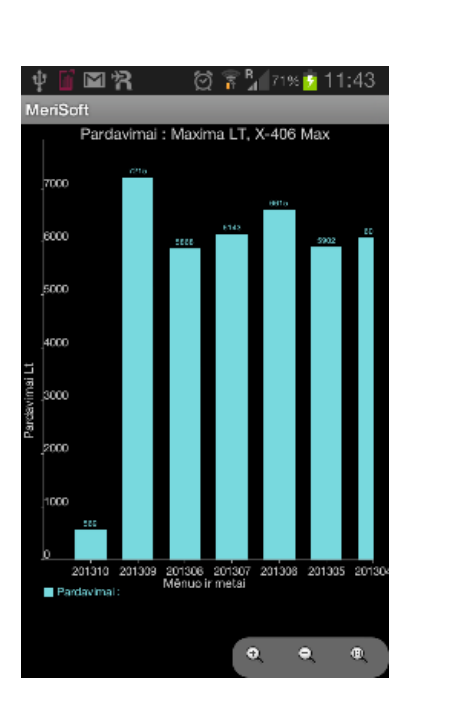

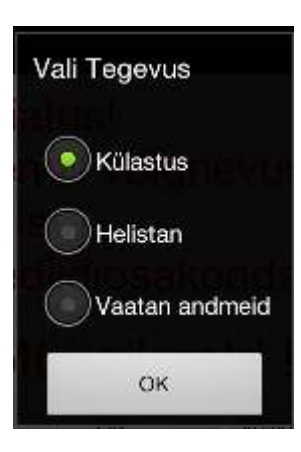

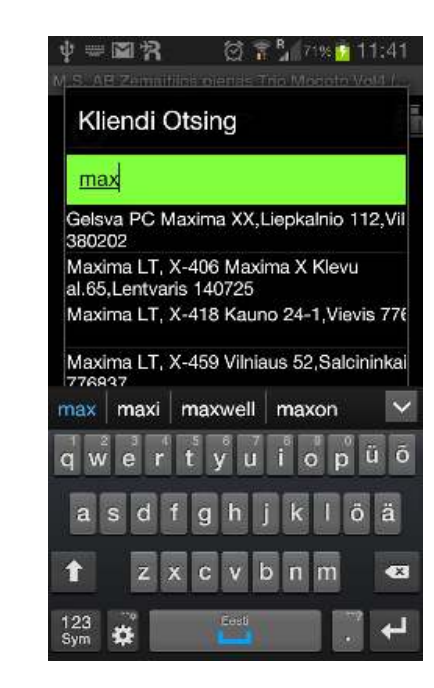

Müügi graafik - näitab viimase 8 kuu kliendi Vali tegevus , kas helistad - külastad või müüke

vaatad kliendi andmeid

Klienti saab otsida Binolki nupu abil

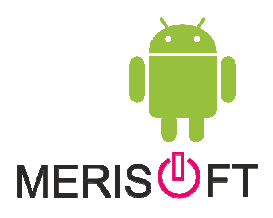

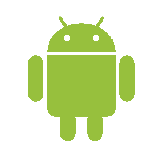

#### Maksmatta arved

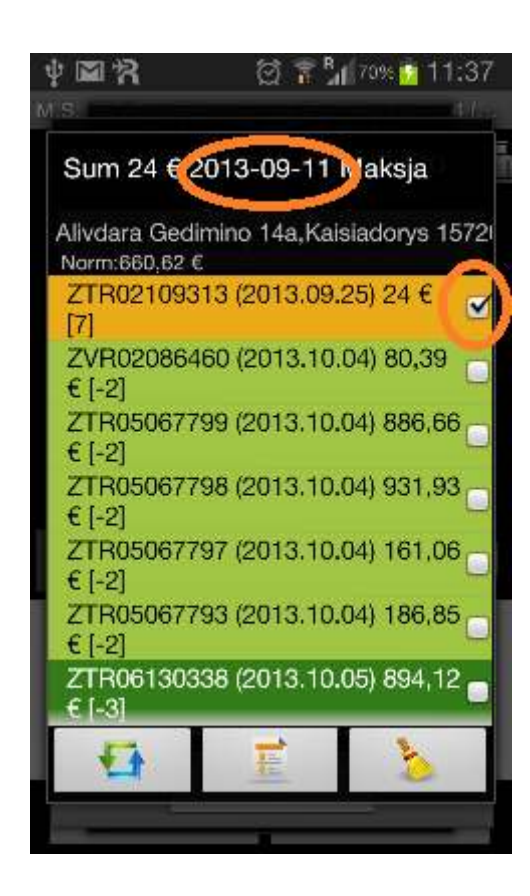

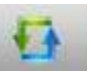

- võimaldab vaatata, kas antud KAUPLUSE või MAKSJA arveid

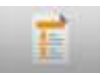

- täpsem aruanne kliendi krediidi seisust

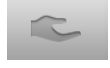

- sularaha kogumise valik

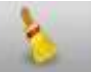

- kustutab märgitud valikud

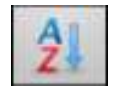

- Sorteerib arved numbrijärga

ROHKEM INFOT TEGEVUSTE KOHTA "MeriSoft Debitory.doc"

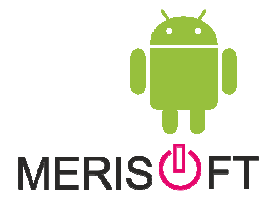

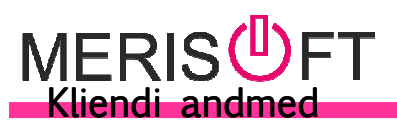

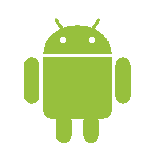

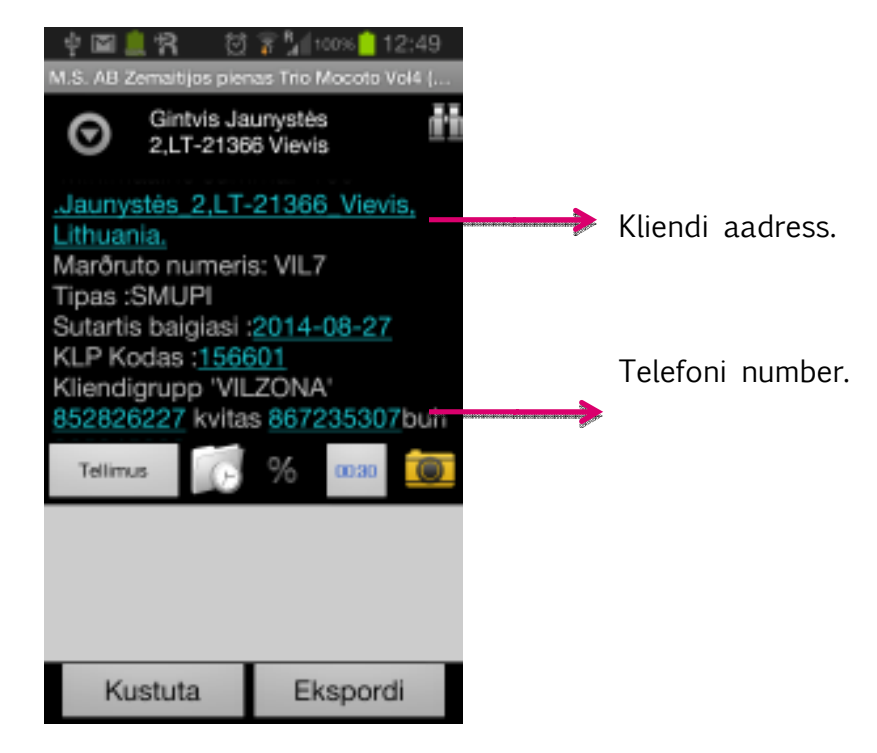

1. Klikates kliendi aadressile avaneb "Maps" app ja saab leida aadressi järgi kliendi asukoha.

Klikates telefoninumbril saab koheselt helistada – vajutades emailile saab koheselt kirja saata

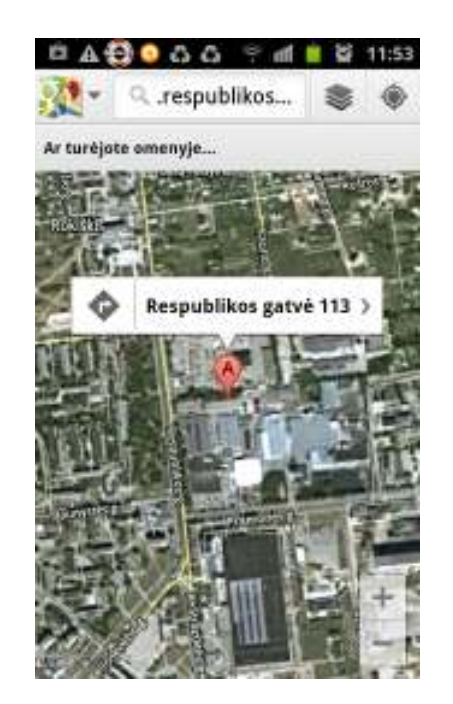

2. "Google Maps" koos leitud asukohaga

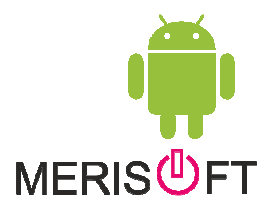

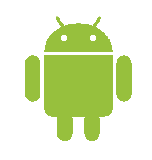

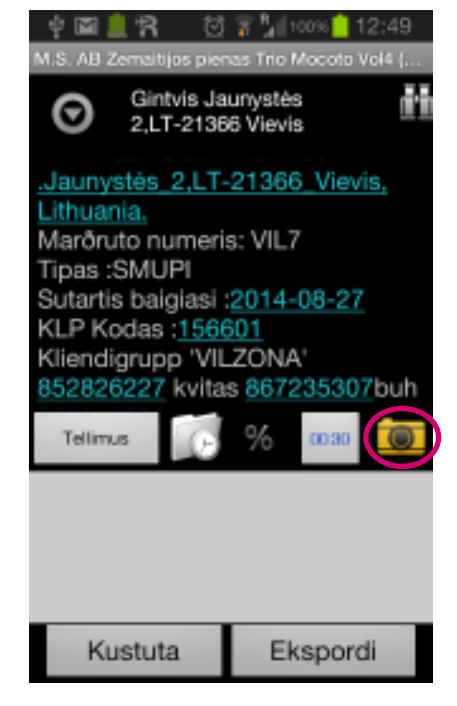

1. Plidi tegemiseks vajuta Fotoaparaadi nupule.

| 후 🗰 🦺 위 🛛 💈<br>9/11 All Cerningon Discuss | 12:58 📄 12:58 |
|-------------------------------------------|---------------|
| Gintvis Jauny<br>2:LT-21365 V             | istes 👘       |
| Jaunystas 2,ET-21                         | 366 Vievis;   |
| Sisesta Kommenta:                         | ar            |
| tekst                                     |               |
| maxima_oos                                | •             |
| Muuda                                     |               |
| OK                                        |               |
|                                           |               |
| Kustuta                                   | Ekspordl      |

2. Võimalik lisada kommentaar – valida fotogruppi ning redigeerimise võimalus (Muuda)

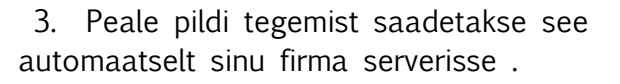

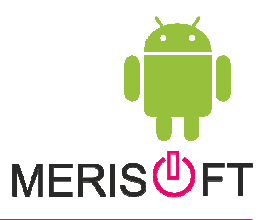

### 

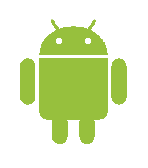

# 

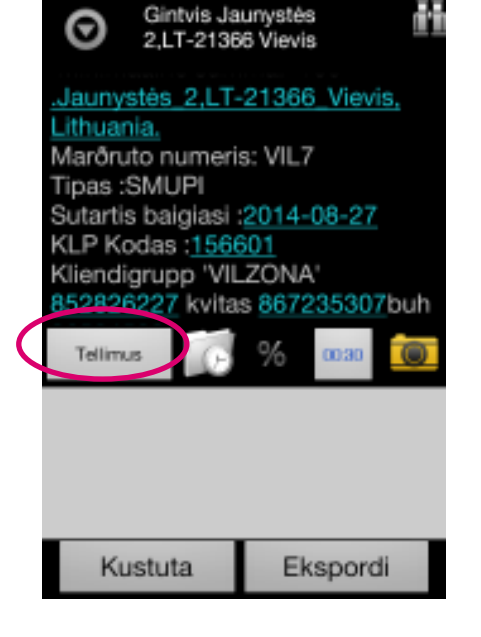

🗑 🛜 加 100% 📋 12:49

1. Vajuta "Tellimine" nupule.

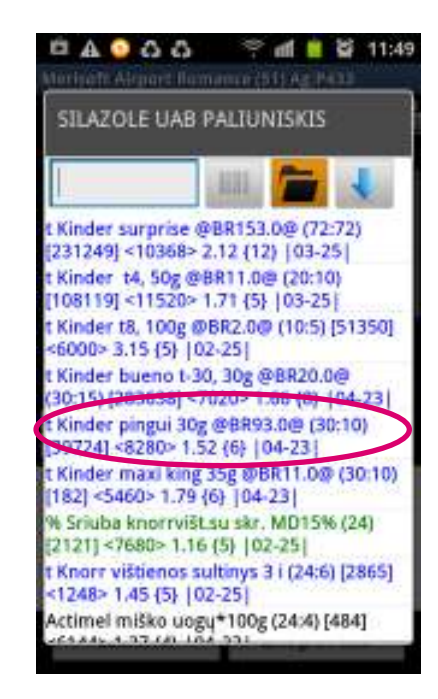

2. Vajuta soovitud tootele

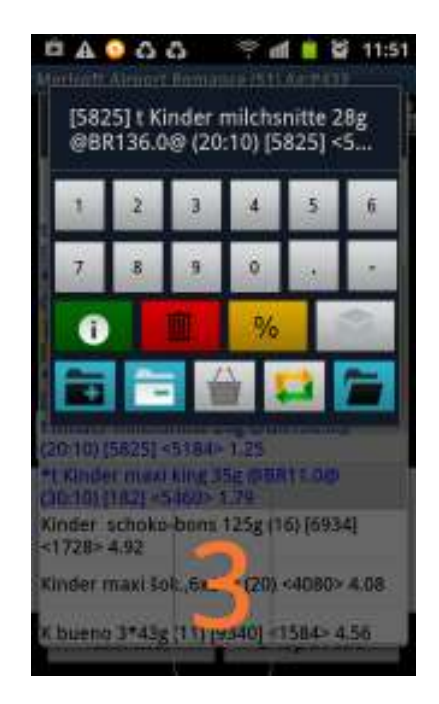

3. Avanevas klaviatuuris vali kogus Ja vajuta lõpetamiseks tühjale kohale .

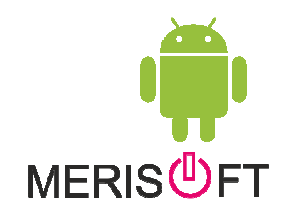

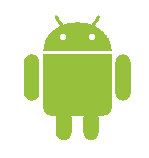

| 1 🖬 🗐 🕅              | 1 %              | 🖸<br>Note an        | 🚡 📶<br>La Tria      | 100% 📋<br>Mecolo     | 13:10           |
|----------------------|------------------|---------------------|---------------------|----------------------|-----------------|
| {6.0} <br>Gaz.r      | 09-18<br>nat.mi  | 8  %1.9<br>in.van   | 5-20%<br>duo Ti     | 5 t BM<br>iche 1     |                 |
| 1                    | 2                | 3                   | 4                   | 5                    | 6               |
| 7                    | 8                | 9                   | 0                   |                      | 1               |
| 0                    | W                | >                   | <b>0</b> 77         | %                    |                 |
| 0                    |                  |                     | 11                  |                      |                 |
| Tiche 1              | 1% 1 E<br>57 111 | IM Gaz<br>399 (6)   | 1,496               | in vanc<br>€ {6}  0  | uo<br>9-18      |
| %1.84-3<br>Gaja 1,5  | 20% E            | IM Gaz<br>199 (6)   | .vais.s<br>1,84 €   | k.galv.(<br>(6)  09- | jër.<br>18      |
| 962.3-20<br>Gaja 2 9 | 0% BN            | 4 Neg.<br>9 (6) 2,3 | vaisių s<br>04 € (6 | sk.gaiv.<br>5)  09-1 | gêr.<br>8       |
| %0.98~<br>Tiche 0.   | 20% t<br>5 111   | BM Ne<br>799 (12    | gaz.na<br>) 0,976   | it.min.v<br>i € {12} | anduo<br> 09-18 |
| %3.67-1<br>PC        | 11% F            | E 12m               | en.s.D.             | tiugas<br>noper      | -               |

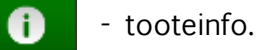

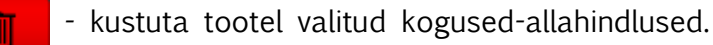

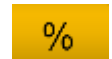

- allahindluse sisestamine.

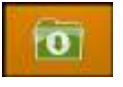

- valitud toote kogugrupi toodete vaatamine.

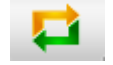

sortimendi vahetus

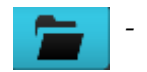

- tootefiltri avamine.

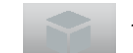

- pakendiga (kastiga) müümine.

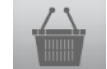

- hetke tellimuse sisu kuvamine.

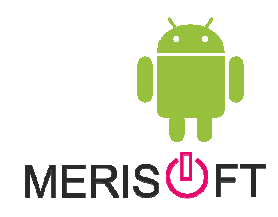

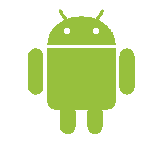

| □A ♀ A A ♀ d # ¥ 11:49                                                     | 후 😭 (한 강 📜 deex 🔒 14:04                                                                            | 🔤 🍉 🧭 🦉 🖓 💷 15:15                              |
|----------------------------------------------------------------------------|----------------------------------------------------------------------------------------------------|------------------------------------------------|
| Merinalit Alepart Barnance (51) Ag P433                                    | Tootefilter                                                                                        | M. II. All Zerminjab presmi Trin Mocore Val4 ( |
| SILAZOLE UAB PALIUNISKIS                                                   |                                                                                                    | A.Timafejevo ind.                              |
|                                                                            | KL Šaldyta                                                                                         | 311161116 Gold and a straight of a straight    |
|                                                                            | KL. Kavinių ledai 💿                                                                                | Kilendi kood '382101'                          |
| t Kinder surprise @BR153.0@ (72:72)                                        | KL Ledai 🔛                                                                                         | 'Minimaalhe summa: 100'                        |
| t Kinder t4, 50g @BR11.0@ (20:10)                                          | Desertiniai jogurtai                                                                               |                                                |
| 108119] <11520> 1.71 {5}  03-25                                            | Desertinis varškės sūris                                                                           |                                                |
| Kinder t8, 100g @BR2.0@ (10:5) [51350] (6000> 3.15 [5] [02-25]             | Fermentiniai sūriai pag. ŠR 👘                                                                      |                                                |
| Kinder bueno 1-30, 30g @BR20.0@<br>(30:15) [283638] <7020> 1.66 (8)  04-23 | ок Puhasta Kõik =                                                                                  |                                                |
| t Kinder pingui 30g @8893.0@ (30:10)<br>[39724] <8280> 1.52 {6}  04-23     | Filter 🕶 type 🕶                                                                                    |                                                |
| t Kinder maxi king 35g @BR11.0@ (30:10)                                    | Žemaitijos 🔛                                                                                       | A timolejevo indumone d. <3>                   |
| % Sriuba knorrvišt.su skr. MD15% (24)                                      | Ćia 🔛                                                                                              | Jotvidane semelišku 33a. <2>                   |
| [2121] <7680> 1.16 (5)  02-25                                              | Džiugas 🗐                                                                                          | 475.74€                                        |
| <1248> 1.45 {5} [02-25]                                                    | Dobilas                                                                                            |                                                |
| Actimel miško uogu*100g (24:4) [484]                                       | Gaja                                                                                               | Kustuta Ekspordi                               |
| - Scanneri avamine                                                         |                                                                                                    | - ostukorvi sisu - ilmaennustus                |
| - tootefilter.                                                             | <ol> <li>Vali üks või mitu soovitud gruppi .<br/>Kasuta koguse fitrit või tüübi filtrit</li> </ol> | - vali tarnekuupäeva – HELP-ABI<br>aeg.        |
|                                                                            | (Lisainfot toodet grunnidekohta                                                                    |                                                |

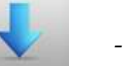

- lisa funskioonid.
- ирричекопта Merisoft Products.doc)

\_

- Kommentaar tellimusele.
  - KALKULAATOR

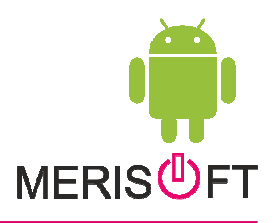

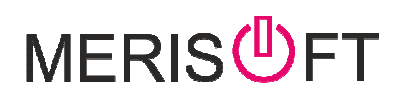

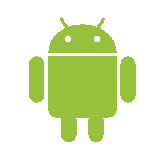

#### Oma eelistuste seadistamine

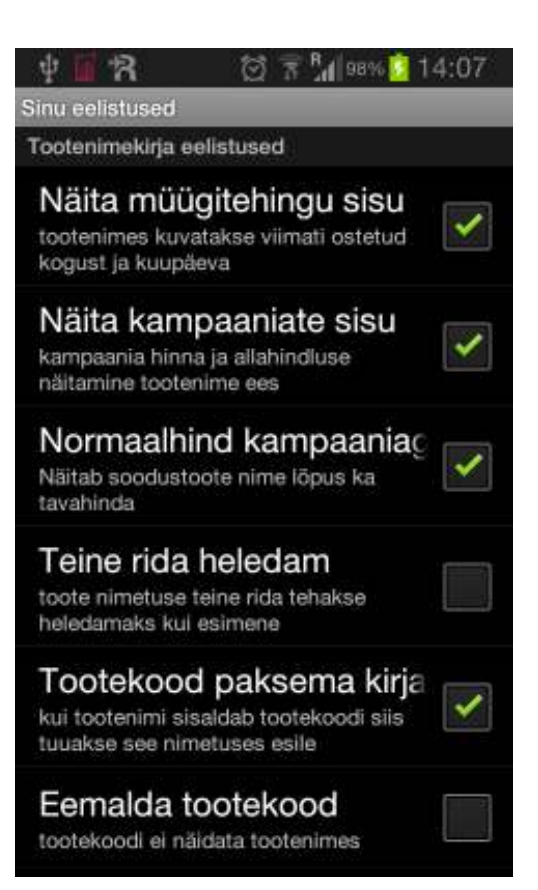

Vajutades seadme "MENU" nuppu avanevad lisavõimalused mille abil saad muuta endale programmi kasutamist mugavamaks-sobivamaks ,

Seadistuste seletused on eraldi õpetuses "Merisoft Kasutaja Eelistused". Kodulehelt vaata Tugi -> Allalaadimised

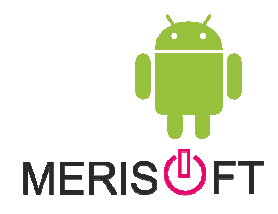

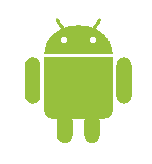

### Tellimuse saatmine

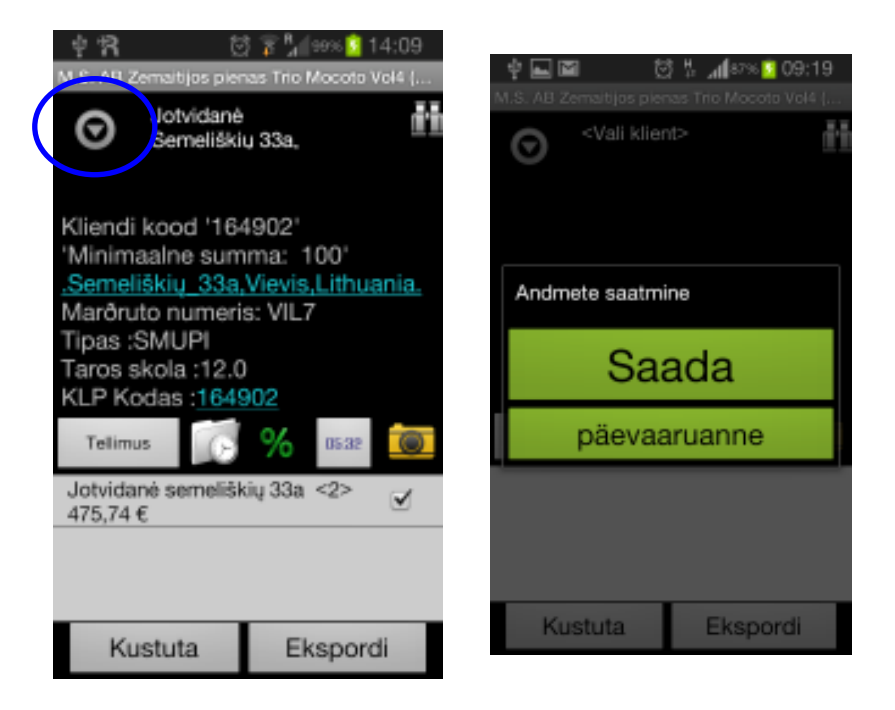

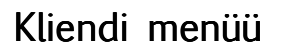

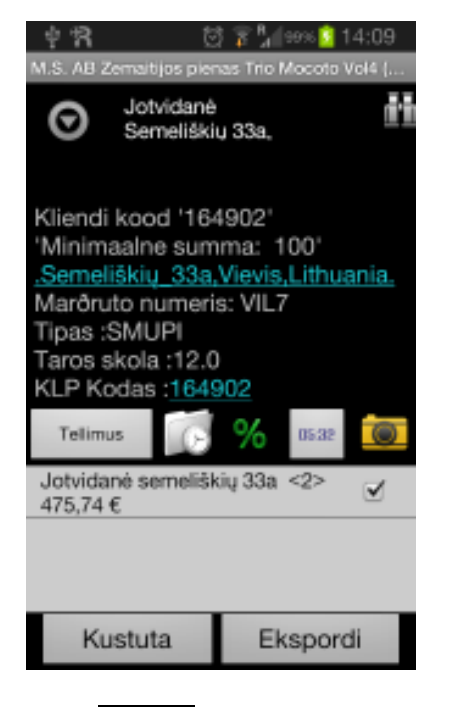

 $oldsymbol{\Theta}$ 

1. Tellimuse edastamiseks vali mida saata ja vakuta nuppu "Eksport".

Vajuta nupule Saada .

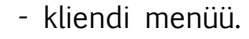

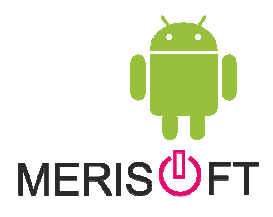

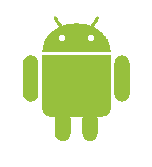

| Kliendi Menüü           | - | Kliendi Menüü             |
|-------------------------|---|---------------------------|
| war i gewaar maar ti se |   | Kõik                      |
| Kommentaar              |   | Külastamata               |
| agastus-Ümberhindlus    |   | Võlg/Maksmata arvete nime |
| /iite Info              |   | Märkmed                   |
| lärgmine Külastus       |   | Tarneaja valik            |
| Märgi Visiit            |   | Kampaaniainfo             |
| nventuur                |   | Kommontaar                |

- Maksmatta arvete nimekiri (eespool kirjeldatud kasutamine).
- Märkmete lisamine kliendile .(märkmed on enda tarbeks ja neid ei saadeta kuhugi)
- tellimusele tarnekuupäeva ja aja märkimine.
- müügilao valik .
- tellimusele kommentaari sisestamine
- tagastuste ja ümberhindluste vormistamine. (Eraldi õpetus kodulehel Tugi-Allalaadimised)
- Kliendi originaal tellimuse numbri sisestamine.
- viimase 5 ostu sisu vaatus .
- järgmise külastuse määramine . (Eraldi õpetus kodulehel Tugi-Allalaadimised)
- Külastuse märkimine .
- Valikus võib olla erinevusi -sõltub ettevõtte vajadustest

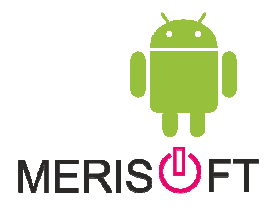

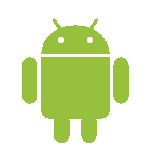

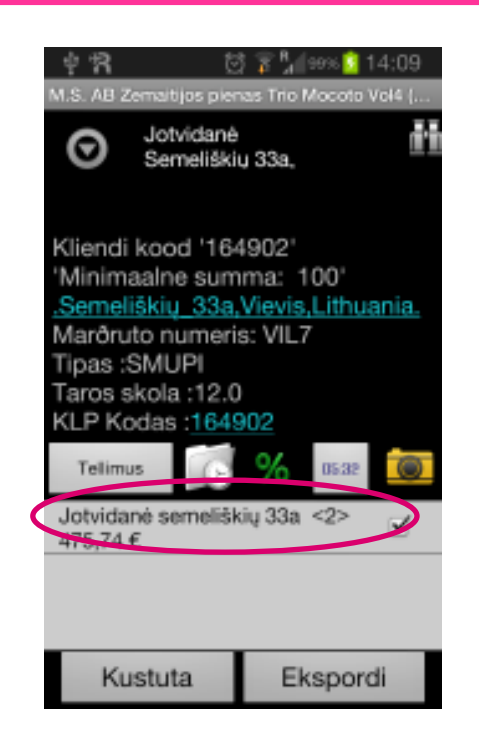

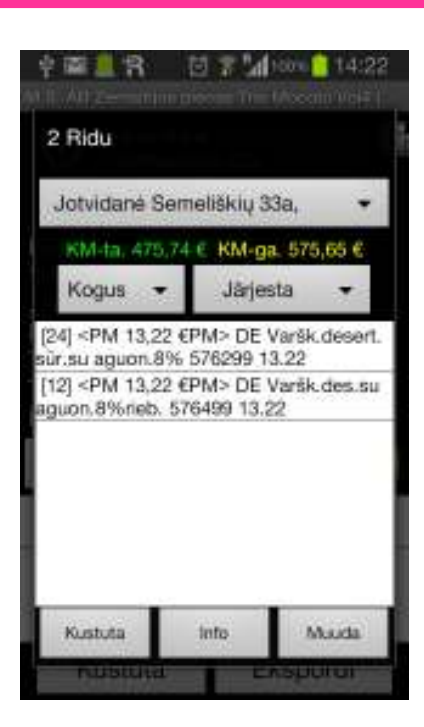

- 1. Tellimuse sisu on võimalik vaadata kui hoida näppu vastava rea peal .
- näha on ridadearv summad ja Info nupust saab logistilist infot vaadata . reale 2 korda klikates on võimalik muuta kogust ja hinda nupp Kustuta eemaldab valitud toote tellimusest

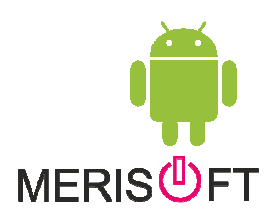

Vajutades MENU\* nupule peaaknas avaneb menüü lisa valikutega .

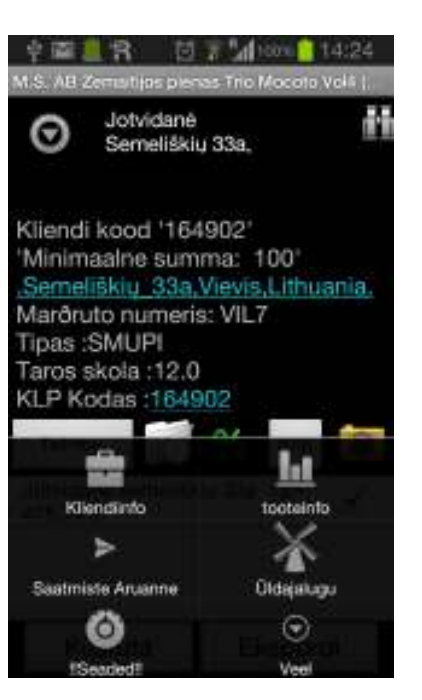

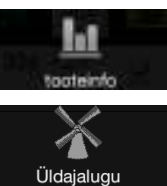

Kliendiinfo

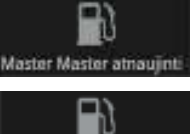

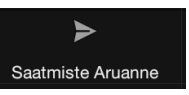

inti Duomen

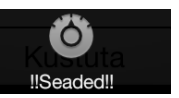

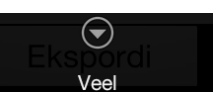

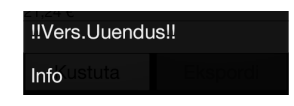

- päeva plaan ja võlgnevused.
- Toote uuringu valik .
- Üldajaloo vaatamine
- MASTER andmete uuendamine.
- laoseisude ja krediidiinfo uuendamine.
- saadetud andmete aruanne.

- seaded

lisa valikud - ÜldAjalugu ,Seaded , Versiooni Uuendus , Info .

Ülevaade funksioonidest kodulehelt Tugi-Allalaadimised – PeaMenüü.doc

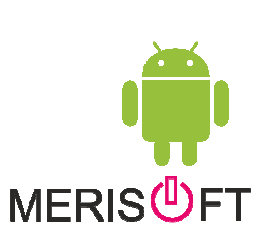

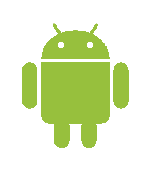

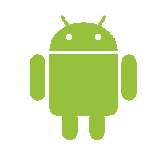

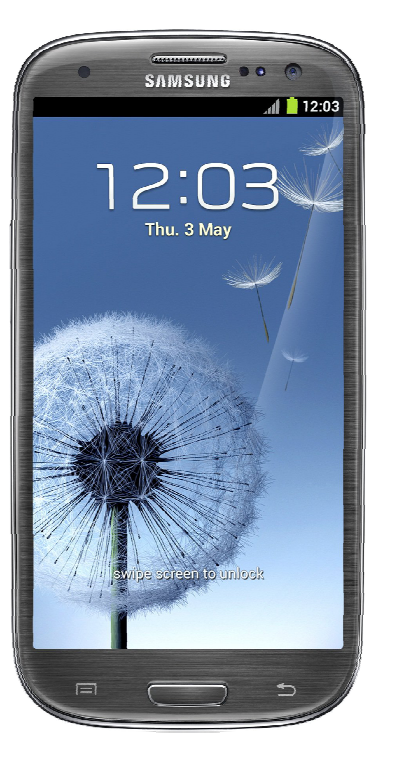

U

- \* standartne telefoni MENU nupp.
- \* standartne telefoni BACK nupp.

Projekti juht Aivar Merisalu MobileJava OÜ +372 562 48034 aivar@merisoft.ee www.merisoft.ee

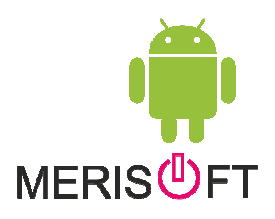